# Using the Groups and Chart and Statistics Tools

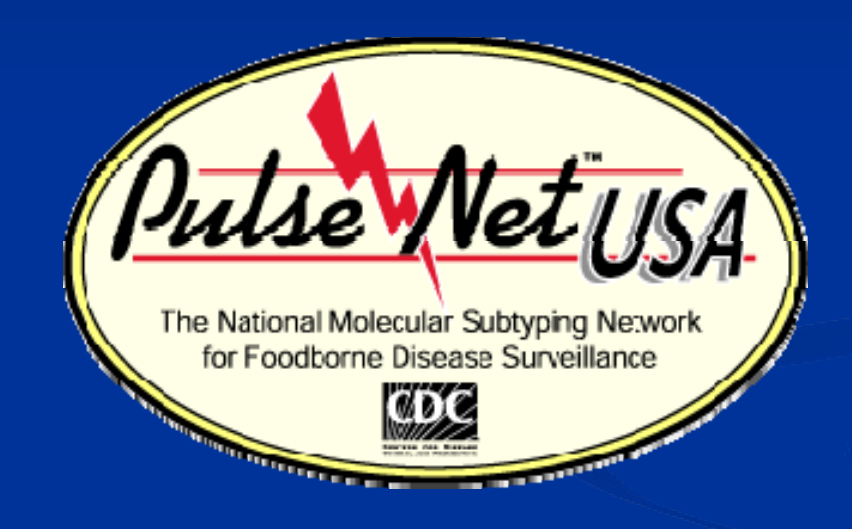

Shannon Brown

May 2009

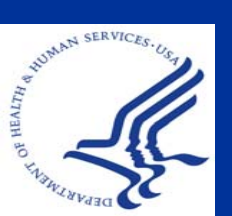

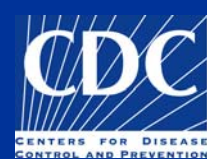

### Overview

- <u>Utility of Groups</u>
- Printing Groups
- Customizing Colors
- Using the Chart and Statistics Tool
- Types of Graphs
- Utility of Graphs in Cluster Detection and Reporting

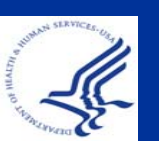

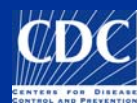

### Utility of Groups

In using groups/colors you can distinguish isolates to another level while working with a comparison

#### Example: naming patterns

If you make a comparison of all the similar isolates at first glance, you can go back through with a fine tooth comb and designate alternative patterns

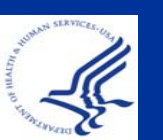

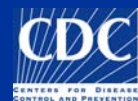

# **Utility of Groups**

|                     | Experiment data | []n  | nformation | fields        |             |               |
|---------------------|-----------------|------|------------|---------------|-------------|---------------|
|                     | FFGE-Xbal       |      | otype      | SourceCountry | SourceState | SourceCounty  |
|                     |                 |      | elberg     | USA           | CA          | Orange County |
|                     |                 |      | elberg     | USA           | W           |               |
| Choose isolates the | at you want to  |      | elberg     | USA           | NV          | Washoe        |
| highlight as a grou | p               |      | elberg     | USA           | WY          | Campbell      |
|                     |                 |      | elberg     |               | L           | Peoria        |
|                     | 1 11 1 11       | 1111 | elberg     | USA           | PA          | Philadelphia  |
|                     |                 |      | elberg     |               | WA          | King          |
|                     |                 |      | elberg     | USA           | CA          | Los Angeles   |
|                     |                 |      | elberg     | USA           | он          | Clermont      |
|                     |                 |      | elberg     | USA           | ок          | Custer        |
|                     |                 |      | elberg     | USA           | L           |               |
|                     |                 | •    | elberg     | USA           | AR          | Pulaski       |
| RCLL UP -           |                 |      | elberg     | USA           | NY          | Rockland      |
|                     |                 |      |            |               |             |               |

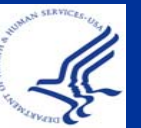

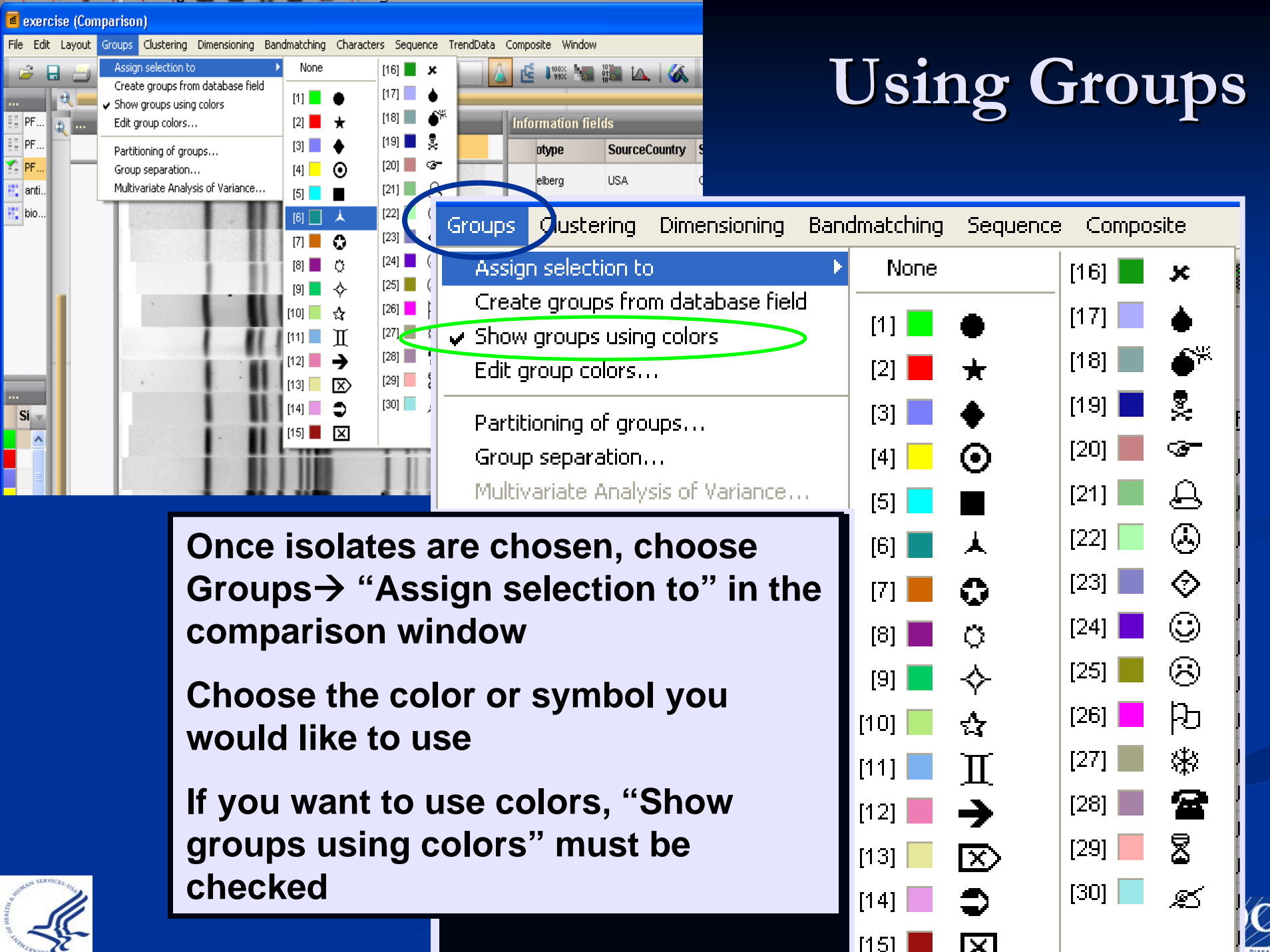

# Utility of Groups

The isolates that are selected in this comparison are further divided by color after more detailed analysis

Experiment data

PFGE-Xbal

|   | Information fields |               |             |              |
|---|--------------------|---------------|-------------|--------------|
|   | Serotype           | SourceCountry | SourceState | Source( -    |
|   | Heidelberg         | USA           | СА          | Orange Coun  |
|   | Heidelberg         | USA           | W           |              |
|   | Heidelberg         | USA           | NV          | Washoe       |
|   | Heidelberg         | USA           | WY          | Campbell     |
|   | I Heidelberg       |               | L           | Peoria       |
| Ċ | Heidelberg         | USA           | PA          | Philadelphia |
| ŀ | Heidelberg         |               | WA          | King         |
|   | Heidelberg         | USA           | CA          | Los Angeles  |
|   | Heidelberg         | USA           | он          | Clermont     |
|   | Heidelberg         | USA           | ок          | Custer       |
|   | Heidelberg         | USA           | L           |              |
|   | Heidelberg         | USA           | AR          | Pulaski      |
|   | . Heidelberg       | USA           | NY          | Rockland     |

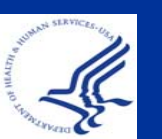

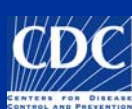

### Overview

- Utility of Groups
- Printing Groups
- Customizing Colors
- Using the Chart and Statistics Tool
- Types of Graphs
- Utility of Graphs in Cluster Detection and Reporting

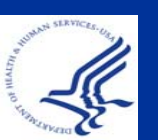

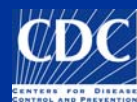

### **Printing Groups**

When printing grouped isolates in a comparison, the colors will automatically change to shapes unless you choose to print in color

|   | 8        | CT 02022450      | Tunhi |             | ++   |
|---|----------|------------------|-------|-------------|------|
|   |          | CT02032130       |       |             | _    |
|   |          | MI08ST000498     | Typhi | JPPX01.053  |      |
|   |          | VA08-0631        | Typhi | JPPX01.002  |      |
|   |          | VVVM08001411     | Typhi | JPPX01.048  |      |
|   | •        | LACZ20894        | Typhi | JPPX01.056  |      |
|   | •        | NYBAC08000024    | Typhi | JPPX01.002  |      |
|   | 8 +      | NYBAC08000024    | Typhi | JPPX01.002  |      |
|   | ं। 🔸     | CASC_08SCPH06708 | Typhi | JPPX01.045  |      |
|   | •        | PA08E00636       | Typhi | JPPX01.034  |      |
|   | . 🔸      | GA08C0365113     | Typhi | JPPX01.034  |      |
|   |          | HIN08-148        | Typhi | JPPX01.002  |      |
|   |          | NJ800895         | Typhi | JPPX01.022  |      |
|   |          | NYC_nyc08-100601 | Typhi | JPPX01.074  |      |
|   | i 🔸      | NYC_nyc08-100601 | Typhi | JPPX01.004  |      |
|   |          | NYC_nyc08-100608 | Typhi | JPPX01.014  |      |
|   |          | NYC_nyc08-100610 | Typhi | JPPX01.002  |      |
|   | •        | VA08-0691        | Typhi | JPPX01.0026 | Cont |
|   | <b>→</b> | CAM08X01512      | Typhi | JPPX01.0459 | Cont |
|   |          | NYBAC08000028    | Typhi | JPPX01.0480 | Cont |
|   |          | PA08E00706       | Typhi | JPPX01.0026 | Cont |
|   |          | MOMOENT0773-08   | Typhi | JPPX01.0704 | Cont |
| < | >        | <                |       |             |      |

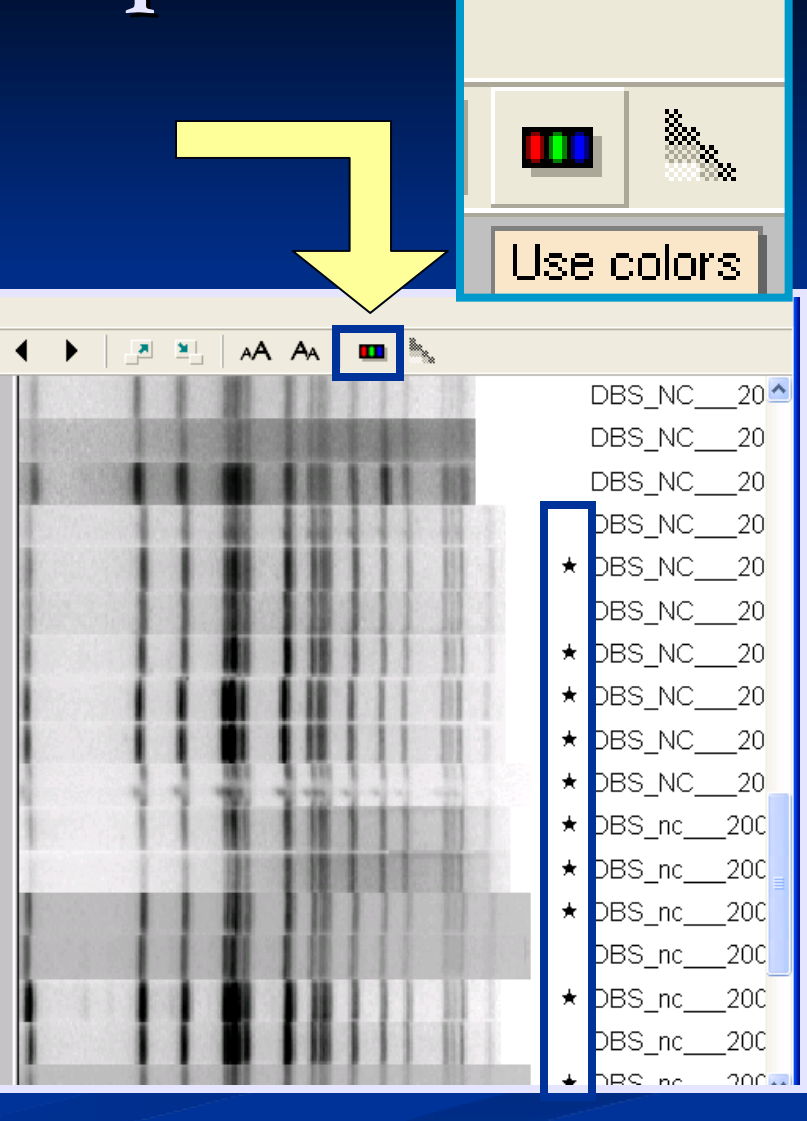

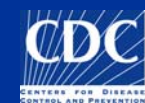

### Overview

- Utility of Groups
- Printing Groups
- Customizing Colors
- Using the Chart and Statistics Tool
  Types of Graphs
  Utility of Graphs in Cluster Detection and Reporting

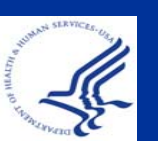

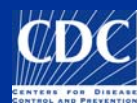

# **Customizing Colors**

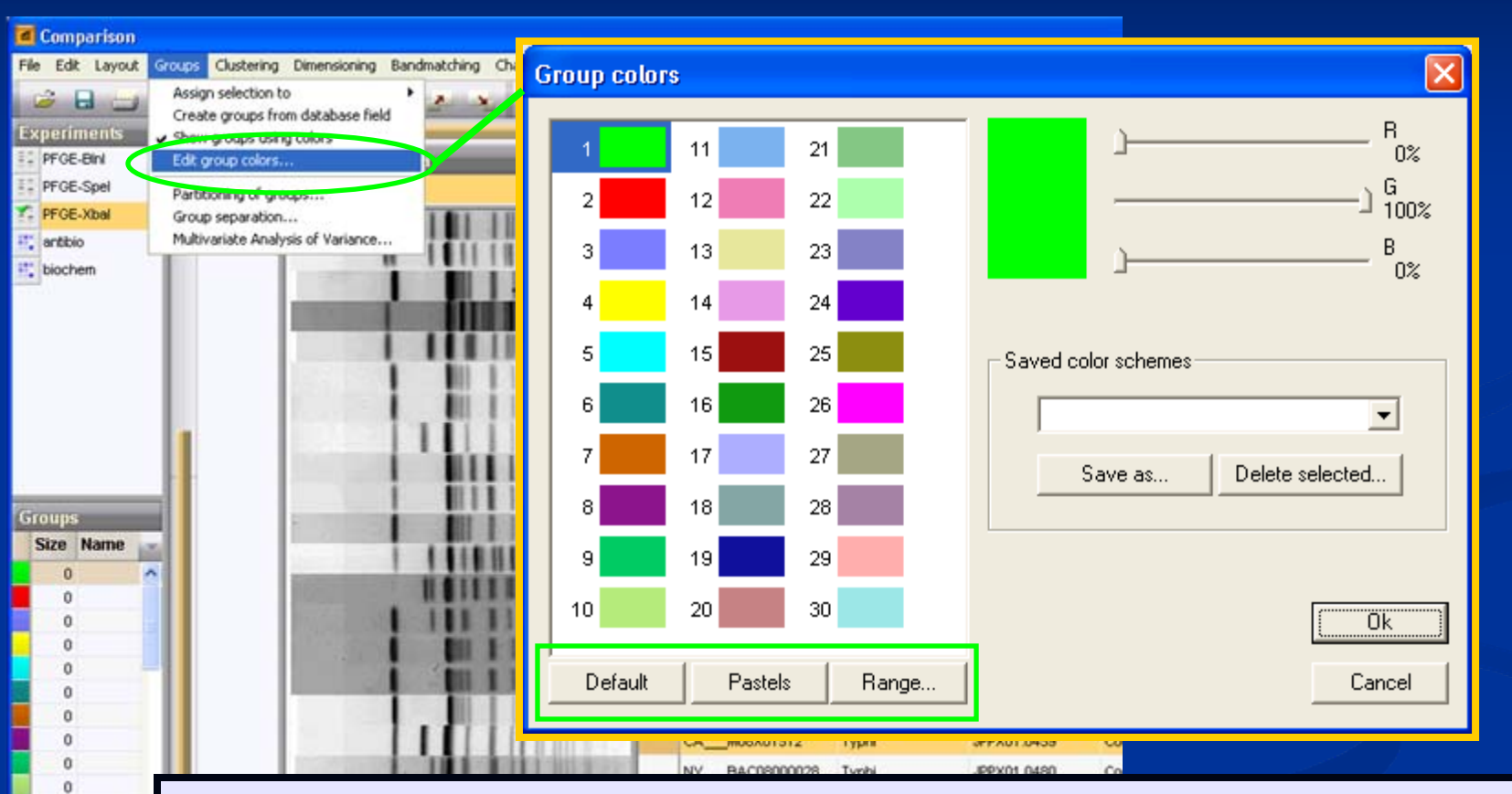

Here, under edit group colors, you can change the tone of each color from default or change entirely to "pastels." You can also choose to do a color gradient with "range."

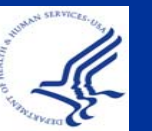

28 entries

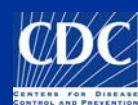

# **Customizing Colors**

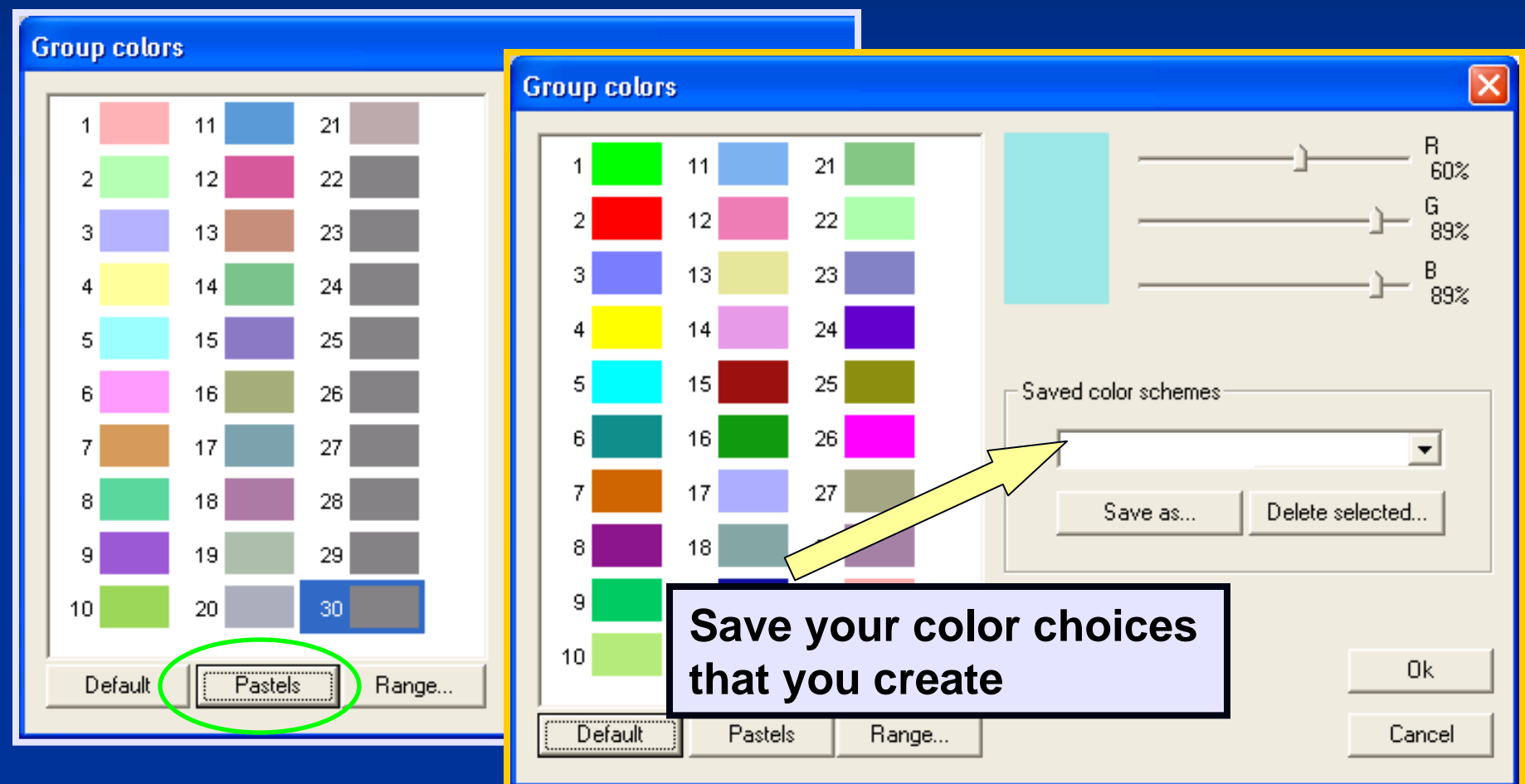

![](_page_10_Picture_2.jpeg)

![](_page_10_Picture_3.jpeg)

### Overview

- Utility of Groups
- Printing Groups
- Customizing Colors
- <u>Using the Chart and Statistics Tool</u>
- Types of Graphs
- Utility of Graphs in Cluster Detection and Reporting

![](_page_11_Picture_7.jpeg)

![](_page_11_Picture_8.jpeg)

# Chart and Statistics Tool: Functionality

The utility of the Chart and Statistics Tool:
 Database statistics
 Pattern frequencies
 Date-oriented calculations
 Multi-variable options

![](_page_12_Picture_2.jpeg)

![](_page_12_Picture_3.jpeg)

| Entry search                                          |                                                                                      |                                                                                              |
|-------------------------------------------------------|--------------------------------------------------------------------------------------|----------------------------------------------------------------------------------------------|
| Simple query Advanced query tool                      |                                                                                      |                                                                                              |
| Subspecies       OGroup       Serotype       Outbreak | <ul> <li>PFGE-Xbal</li> <li>PFGE-Blnl</li> <li>PFGE-Spel</li> <li>antibio</li> </ul> |                                                                                              |
| cdc_id<br>ListMember ✓<br>Search in list Clear        | Search biochem Selection                                                             | ct the group of isolates you<br>to analyze using the chart<br>statistics tool                |
| Case sensitive                                        | Cancel -Cre<br>isola<br>-Per<br>Dire<br>data                                         | ate a comparison of these<br>ites<br>form a query or<br>ectly select isolates in the<br>base |

![](_page_13_Picture_2.jpeg)

![](_page_13_Picture_3.jpeg)

| D | atabase entries  |       |             | 1 | 0    | riment   | s          |        | -       |  |
|---|------------------|-------|-------------|---|------|----------|------------|--------|---------|--|
|   | Key              | LabiD | SourceCount |   |      | 2        | ×          | _      | _       |  |
|   | ALAL-8002391-06  | AL    | USA         |   |      | N        | ame        | -      | Type    |  |
|   | ALAL-8002392-06  | AL    | USA         | • |      | 4 00     |            |        | Finance |  |
|   | ALAL-8002394-06  | AL    | USA         | • |      | 1 Pr     | GE-Xbai    |        | Finger  |  |
|   | ALAL-8002395-06  | AL    | Canada      | • | 1.1  | 2 Pr     | GE-DIN     | 0      | Finger  |  |
|   | ALAL-8002397-06  | AL    | USA         | • |      | <        |            |        |         |  |
|   | ALAL-8002441-06  | AL    | USA         | • | Expe | eriments | Entry rela | tions  |         |  |
|   | ALAL-8002442-06  | AL    | USA         | • | Eile | e        |            |        |         |  |
|   | ALAL-8002443-06  | AL    | USA         | • | •    |          |            |        |         |  |
|   | ALAL-8002444-06  | AL    | USA         | • |      |          |            |        |         |  |
|   | ALAL-8002445-06  | AL    | USA         | • |      | Name     |            | Creat  | ed      |  |
|   | ALAL-8002446-06  | AL    | USA         | • |      | AL AL    | .06126     | 2006-0 | 09-29 1 |  |
|   | ALAL-8002447-06  | AL    | USA         | • |      | AL AL    | .06127     | 2006-0 | 09-29 1 |  |
|   | ALAL-8002462-06  | AL    | USA         | • |      | AL AL    | .06128     | 2006-0 | 09-29 1 |  |
|   | ALAL-8002466-06  | AL    | USA         | • |      |          |            |        |         |  |
|   | AL AL 8002467.06 | AL    | LISA        |   |      |          |            |        |         |  |

![](_page_14_Picture_2.jpeg)

| Comparison                                                     |                                               |
|----------------------------------------------------------------|-----------------------------------------------|
| File Edit Layout Groups Clustering Dimensioning Bandmatching C | haracters Sequence TrendData Composite Window |
| 😂 🖯 🖂 🗶 🗱 👔 😩 🕇 🗍 🌌 🎿                                          | PFGE-Xbal                                     |
| .स                                                             | Chart & Statist                               |
| Dendrogr Experiment data                                       | Information fiel                              |
|                                                                |                                               |
|                                                                |                                               |
|                                                                |                                               |
|                                                                | Key                                           |
|                                                                | ALAL-8002391-06                               |
|                                                                | ✦ ALAL-8002392-06                             |
|                                                                | ✦ ALAL-8002394-06                             |
|                                                                | ✦ ALAL-8002395-06                             |
|                                                                | ALAL-8002397-06                               |
|                                                                | ✦ ALAL-8002441-06                             |
|                                                                | ALAL-8002442-06                               |
|                                                                | > < > > <                                     |
| 18 entries                                                     |                                               |

#### ... from a comparison window

![](_page_15_Picture_3.jpeg)

![](_page_15_Picture_4.jpeg)

![](_page_16_Picture_1.jpeg)

| Select plot components                                                                                                    |                                                                                                | X           |
|----------------------------------------------------------------------------------------------------|------------------------------------------------------------------------------------------------|-------------|
| All components:                                                                                                    | Used components:                                                                               |             |
| <ul> <li>Database field</li> <li>LabID</li> <li>SourceCountry</li> <li>SourceState</li> <li>SourceCounty</li> <li>SourceCounty</li> </ul> | >> Add >> LabID<br>UploadDate                                                                  |             |
| SourceSite                                                                                                    | Data type 3. Choose                                                                            | e data type |
| <ul> <li>OtherStateIsolate</li> <li>PatientAge</li> <li>PatientSex</li> <li>IsolatDate</li> <li>ReseivedDate</li> </ul>                   | <ul> <li>Categorical variable</li> <li>Quantitative variable</li> <li>Date variable</li> </ul> |             |
| <ul> <li>PreceivedDate</li> <li>UploadDate</li> <li>UploadModifiedDate</li> <li>AntigenForm</li> </ul>                                    | Convert to interval data Group by day                                                          |             |
| <ul> <li>Subspective</li> <li>OGroup</li> <li>Serotype</li> <li>Outbreak</li> <li>Whether to interval description</li> </ul>              | Choose<br>o make it<br>ataGroup by day<br>Group by week<br>                                    |             |

![](_page_17_Picture_2.jpeg)

![](_page_17_Picture_3.jpeg)

### Overview

- Utility of Groups
- Printing Groups
- Customizing Colors
- Using the Chart and Statistics Tool
- Types of Graphs
- Utility of Graphs in Cluster Detection and Reporting

![](_page_18_Picture_7.jpeg)

![](_page_18_Picture_8.jpeg)

#### Use toolbar to change chart and type

# Chart & Statistics: Changing graph type

![](_page_19_Picture_2.jpeg)

![](_page_19_Picture_3.jpeg)

![](_page_19_Picture_4.jpeg)

### **Types of Graphs**

# 2D Contingency Table: shows the association between 2 categorical variables

| C<br>File               | har<br>Plot | <mark>t and</mark><br>View | <mark>Statist</mark><br>Statist | <mark>ics</mark><br>ics Wi | ndow   |         |        |        |       |                       |             |          |   |   | U    | se t      | :00 | ba     | r to | ch  | ang    | je       |            | ×  |
|-------------------------|-------------|----------------------------|---------------------------------|----------------------------|--------|---------|--------|--------|-------|-----------------------|-------------|----------|---|---|------|-----------|-----|--------|------|-----|--------|----------|------------|----|
| ĻΪ.                     | 1           | 2                          | ×.                              | X con                      | nponen | t LabiD |        | ١      | Y Y C | ompon                 | ent Up      | loadDate | 9 | ~ | w    | hic       | h c | om     | por  | nen | ts c   | <b>n</b> |            |    |
| նե                      | ٩           | Cha                        | rt                              |                            |        |         |        |        |       |                       |             |          |   |   | w    | hic       | h a | xis    |      |     |        |          |            | ~  |
| H                       |             |                            | Cell cour                       | nts                        |        |         |        |        |       |                       |             |          |   |   |      |           |     |        |      |     |        |          |            |    |
|                         |             |                            | 0                               | 0                          | 0      | 0       | 0      | 0      | 0     | 0                     | 0           | 0        | 0 | 0 | 0    | 2         | 5   | 0      | 0    | 0   | 0      | 1        | 2006-09-20 |    |
|                         |             |                            | 10                              | 0                          | 2      | 0       | 0      | 0      | 3     | 0                     | 0           | 0        | 0 | 0 | 0    | 0         | 0   | 0      | 0    | 0   | 0      | 0        | 2006-09-21 |    |
| <u> </u>                |             |                            | 0                               | 0                          | 0      | 0       | 1      | 0      | 1     | 1                     | 1           | 0        | 0 | 0 | 1    | 0         | 15  | 0      | 0    | 0   | 0      | 0        | 2006-09-22 |    |
| -+100+<br>+100+0<br>00- |             |                            | 0                               | 0                          | 0      | 0       | 0      | 0      | 0     | 0                     | 0           | 0        | 0 | 0 | 0    | 0         | 0   | 0      | 0    | 0   | 1      | 0        | 2006-09-23 |    |
| ta                      |             |                            | 0                               | 0                          | 0      | 0       | 0      | 0      | 0     | 0                     | 0           | 0        | 0 | 0 | 0    | 0         | 0   | 0      | 0    | 0   | 0      | 0        | 2006-09-24 |    |
| t.                      |             |                            | 0                               | 0                          | 0      | 0       | 0      | 0      | 0     | 1                     | 0           | 2        | 0 | 9 | 0    | 0         | 4   | 0      | 0    | 0   | 0      | 0        | 2006-09-25 |    |
| 49                      |             |                            | 0                               | 3                          | 0      | 0       | 0      | 0      | 0     | 0                     |             | 0        | 3 | 5 | 0    | 2         | 0   | 1      |      | 0   | 0      | 0        | 2006-09-26 | _  |
|                         |             |                            | 0                               | 0                          | 0      | 0       | 0      |        | 0     | 0                     | 0           | 0        | 0 | 0 | 0    | 0         | 0   | 0      | 0    |     | 0      | 0        | 2006-09-27 |    |
|                         |             |                            | '                               |                            |        |         |        |        |       |                       |             |          |   |   |      |           | 4   |        |      |     |        |          | 2006-09-28 |    |
|                         |             |                            | AZ                              | CAOC                       | Ե      | ⊇l      | 87<br> | ا<br>ک | MA    | Z<br>W                | U<br>M<br>M | ۶        | ₹ | Ę | ξ    | Ю         | PA  | 2C<br> | SDC  | Σ   | ا<br>۲ | ž        |            |    |
|                         |             |                            |                                 |                            |        |         |        |        |       |                       |             | Lat      | D |   |      |           |     |        |      |     |        |          |            | ~  |
| _                       | 1           | <                          |                                 |                            |        |         |        |        |       |                       |             |          |   |   | Τ.   |           | VOr | iah    |      |     | ad.    |          | >          | -  |
| UNIX SLEV               | CES-11      |                            |                                 |                            |        |         |        |        |       | میر میر<br>میر میروند |             |          |   |   | 1.'` | <b>NO</b> | var |        | ies  | us  | eu:    |          |            | 88 |
| a stoke                 | 1           | 2                          |                                 |                            |        |         |        |        |       |                       |             |          |   |   | La   | abl[      | D a | nd     | Upl  | oad | dDa    | te       |            | 6  |

![](_page_20_Picture_3.jpeg)

# **Types of Graphs**

![](_page_21_Figure_1.jpeg)

![](_page_21_Picture_2.jpeg)

![](_page_21_Picture_3.jpeg)

#### Chart & Statistics: Changing graph types

![](_page_22_Figure_1.jpeg)

![](_page_22_Picture_2.jpeg)

![](_page_22_Picture_3.jpeg)

# Chart & Statistics: Changing graph type (bar graph)

# Used upload date as variable (component)

| 🖻 Ch               | art and Statistics          | <                                     |
|--------------------|-----------------------------|---------------------------------------|
| File F             | Plot View Statistics Window |                                       |
| ţţţ                | Component UploadDate        |                                       |
| ſĿ                 | Q Chart                     | ^                                     |
|                    | 8                           |                                       |
|                    |                             |                                       |
| <u>ili</u>         | 30                          |                                       |
|                    |                             |                                       |
| <u>لما</u><br>الله | 20                          | =                                     |
|                    | 10                          |                                       |
|                    |                             |                                       |
|                    | 5000                        |                                       |
|                    | UploadDate                  | ~                                     |
|                    |                             | N N N N N N N N N N N N N N N N N N N |

You can also choose to sort by frequency using "view" in the tool bar

![](_page_23_Figure_4.jpeg)

![](_page_23_Picture_5.jpeg)

### Overview

- Utility of Groups
- Printing Groups
- Customizing Colors
- Using the Chart and Statistics Tool
- Types of Graphs
- <u>Utility of Graphs in Cluster Detection and</u> <u>Reporting</u>

![](_page_24_Picture_7.jpeg)

![](_page_24_Picture_8.jpeg)

- You recently saw a noticeable amount of Salmonella Berta come into the lab. You want to determine if Berta is seasonal
  - Step 1: decide on the duration for which you want to do your seasonal tracking (2 years)
  - Step 2: select those entries in your database
  - Step 3: use the chart and statistics tool and choose a database component (isolate, received or upload date), check date variable box and then choose monthly intervals

![](_page_25_Picture_5.jpeg)

![](_page_25_Picture_6.jpeg)

| Select plot components                                                                                                    |   |                                                                                                   |                                                                                                    | 3                                                                         | 6                                                                                    |                                                                           | Deeke                                                                                                    |                                                                                      |
|----------------------------------------------------------------------------------------------------|---|---------------------------------------------------------------------------------------------------|----------------------------------------------------------------------------------------------------|---------------------------------------------------------------------------|--------------------------------------------------------------------------------------|---------------------------------------------------------------------------|----------------------------------------------------------------------------------------------------|--------------------------------------------------------------------------------------|
| All components:                                                                                                    |   |                                                                                                   | Used components:                                                                                                    |                                                                           | <u> </u>                                                                             | asona                                                                     | reaks                                                                                                    |                                                                                      |
| <ul> <li>SourceCity</li> <li>SourceSite</li> <li>SourceType</li> <li>TypeDetails</li> <li>PatientAge</li> <li>PatientSey</li> </ul>                                                                                                    | ~ | >> Add >> Delete <</</td <td>UploadDate</td> <td></td> <td>Ļ</td> <td></td> <td>Ļ</td> <td>Ļ</td> | UploadDate                                                                                                    |                                                                           | Ļ                                                                                    |                                                                           | Ļ                                                                                                    | Ļ                                                                                    |
| <ul> <li>IsolatDate</li> <li>ReceivedDate</li> <li>UploadDate</li> <li>AntigenForm</li> <li>OtherStateIsolate</li> <li>cdc_id</li> <li>Traveled_To</li> <li>NARMS-EB</li> <li>Phagetype</li> <li>Exposure</li> <li>Comment</li> <li>AdditionalComment</li> <li>UploadModifiedDate</li> <li>Subspecies</li> </ul> |   |                                                                                                   | Data type<br>Categorical variable<br>Quantitative variable<br>Date variable<br>Convert to interval data<br>Group by month<br>OK<br>Cancel                                               | 57<br>29<br>61<br>28<br>24                                                | 25<br>55<br>67<br>87<br>58<br>58                                                     | 38<br>42<br>17<br>31<br>33                                                | 37 59<br>59<br>59<br>59<br>59<br>59<br>59<br>59<br>59<br>59<br>59<br>59<br>59<br>5                                    | 25<br>32<br>34<br>43<br>54<br>7                                                      |
|                                                                                                    |   |                                                                                                   | 2004-09<br>2004-10<br>2004-11<br>2005-01<br>2005-01<br>2005-02<br>2005-04<br>2005-05<br>2005-05<br>2005-05<br>2005-05<br>2005-05<br>2005-05<br>2005-05<br>2005-05<br>2005-05<br>2005-05 | 2005-10<br>2005-11<br>2005-12<br>2006-01<br>2006-03<br>2006-03<br>2006-03 | 2006-04<br>2006-05<br>2006-06<br>2006-06<br>2006-07<br>2006-08<br>2006-09<br>2006-09 | 2006-10<br>2006-11<br>2006-12<br>2007-01<br>2007-02<br>2007-03<br>2007-03 | 2007-05<br>2007-07<br>2007-07<br>2007-08<br>2007-10<br>2007-11<br>2007-12<br>2008-01<br>2008-02<br>2008-02<br>2008-02 | 2008-03<br>2008-04<br>2008-05<br>2008-05<br>2008-05<br>2008-07<br>2008-08<br>2008-08 |

![](_page_26_Picture_2.jpeg)

![](_page_26_Picture_3.jpeg)

- You are trying to decide if there is an increase in a certain pattern of *Salmonella* to post a cluster
  - Step 1: go to your main screen and search for all isolates assigned the pattern of interest and create a comparison
  - Step 2: select all current isolates in your comparison
    Step 3: select charts and statistics, create a bar graph by upload data and select "date variable" by month

![](_page_27_Picture_4.jpeg)

![](_page_27_Picture_5.jpeg)

The isolates uploaded in the past 60 days to qualify in a cluster are selected in the comparison. When put into a graph, those isolates are displayed as purple bars.

File Plot View Statistics Window

ധ 14 w) 4 mm m ΩV. 2006-08 2006-09 2006-10 2006-11 2006-12 2007-04 2007-05 2007-08 2007-09 2007-10 2008-02 2008-04 2005-12 2006-03 2006-06 2007-01 2007-02 2008-05 2008-09 2005-09 2006-04 2007-07 2007-11 2007-12 2008-03 2008-08 2005-10 2005-11 2006-07 2007-03 2007-06 2008-07 2005-08 2006-01 2006-02 2006-05 2008-01 2008-06 2008-10 UploadDate

- Your lab has seen a fair amount of *Salmonella* Enteritidis in the past few weeks and you want to see if this is an increase for a specific pattern
- You discern that your pattern is JEGX01.0005 based on your local database, and from downloading the CDC pattern name

# Search your database for pattern JEGX01.0005

| 🖻 Entry search    |                     |             |
|-------------------|---------------------|-------------|
| Simple query      | Advanced query tool |             |
| Кеу               |                     | PFGE-BINI   |
| LabID             |                     | PFGE-Spel   |
| Serotype          |                     | PFGE-Xbal   |
| PFGE-Xbal-pattern | *JEGX01.0005*       | 🔲 🧾 antibio |
| PFGE-Xbal-file    |                     | 🔲 🧾 biochem |
| PFGE-Xbal-rundate | e                   |             |
| PFGE-Xbal-status  |                     |             |
| PEGE-Binl-pattern | ×                   |             |
| Search in list    | Clear               | Search      |
| Negative search   |                     | Cancel      |
|                   |                     |             |

![](_page_29_Picture_5.jpeg)

| 🖻 Bi       | BioNumerics                                                                              |         |         |              |          |                |                |     |        |          |             |  |  |
|------------|------------------------------------------------------------------------------------------|---------|---------|--------------|----------|----------------|----------------|-----|--------|----------|-------------|--|--|
| File       | File Edit Database Subsets Experiments Comparison Identification PulseNet Scripts Window |         |         |              |          |                |                |     |        |          |             |  |  |
| 1          | 性 📾 🖦 🤹 🖹 🖹 🎲 🎆 Complete view 🔚 🔝 🦄 🥐 🔼 📓 🔛 🧹                                            |         |         |              |          |                |                |     |        |          |             |  |  |
| 4          | Da                                                                                       | itabase | entries |              |          |                |                | Cha | rt & : | Statisti | cs tool 📊   |  |  |
| ×          |                                                                                          | Index   | Key     | LabiD        | Serotype | PFGE-Xbal-patr | GE-Xbal-file 💌 | 1   | 2      | 3 4      | $\triangle$ |  |  |
| 1          |                                                                                          | 7       | Т       | Click on the | Chart 9  | JEGX01         | TN05040,8      |     |        |          |             |  |  |
|            |                                                                                          | 8       | Т       | Click on the |          | .0004          | TN05051,9      |     |        | -        | == 4        |  |  |
| 13         |                                                                                          | 9       | Т       | Statistics   | tool     | JEGX01.0004    | TN05064,8      |     |        | •        |             |  |  |
| 4-0-       |                                                                                          | 10      | Т       |              | 1A       | JEGX01.0004    | TN05072,4      |     |        | •        |             |  |  |
| <b>N</b> E |                                                                                          | 11      | Т       |              |          | JEGX01.0004    | TN05072,11     |     |        | •        | == 3        |  |  |
| 100        |                                                                                          | 12      | Т       |              |          | JEGX01.0004    | TN05081,8      |     |        | •        | 5           |  |  |

![](_page_30_Picture_2.jpeg)

![](_page_30_Picture_3.jpeg)

| Add Uploadl<br>/ariable grou | Date as a Date<br>uped by month                                                                                                    | Used components:                                                                                                    |  |
|------------------------------|----------------------------------------------------------------------------------------------------|----------------------------------------------------------------------------------------------------|--|
|                              | <ul> <li>PFGE-Spel-rundate</li> <li>PFGE-Spel-status</li> <li>Outbreak</li> <li>SourceCountry</li> <li>SourceState</li> <li>SourceCity</li> <li>SourceCity</li> <li>SourceType</li> <li>TypeDetails</li> <li>PatientAge</li> <li>PatientSex</li> <li>IsolatDate</li> </ul> | <ul> <li>&gt;&gt; Add &gt;&gt;</li> <li>&lt;&lt; Delete &lt;</li> <li>Data type</li> <li>Categorical variable</li> <li>Quantitative variable</li> <li>Date variable</li> </ul> |  |
|                              | <ul> <li>ReceivedDate</li> <li>UploadDate</li> <li>AntigenForm</li> <li>OtherStateIsolate</li> <li>cdc_id</li> <li>Traveled_To</li> <li>NARMS-EB</li> </ul>                                                                                                    | Convert to interval data Group by month OK Cancel                                                                                                    |  |

Grouping by month gives a good visual for frequencies over longer periods of time. You can use day or week for shorter periods.

| Eile I      | n <mark>art an</mark><br>Plot Vie | d Stat | istics<br>Histics W | lindow    |       |        |       |           |       |           |       |       |       |      |              |       |          |      |       |       |        |       |        |       |                |            |        |      |              |         |      |       |      | ×             |
|-------------|-----------------------------------|--------|---------------------|-----------|-------|--------|-------|-----------|-------|-----------|-------|-------|-------|------|--------------|-------|----------|------|-------|-------|--------|-------|--------|-------|----------------|------------|--------|------|--------------|---------|------|-------|------|---------------|
| 110         |                                   |        | Com                 | ponent    | Uploa | idDate |       | ~         | -     | _         | _     |       | _     |      | _            |       |          |      | _     | _     | _      | _     | _      | _     | _              | _          |        | _    | _            | _       | _    |       | _    |               |
| ſЪ          | Q Ch                              | nart   |                     |           |       | -      | -     |           |       |           |       |       |       |      |              |       |          |      |       |       |        |       |        |       |                |            |        |      |              |         |      |       |      |               |
|             |                                   |        |                     |           |       |        |       |           |       |           |       |       |       |      | m            |       |          |      |       |       |        |       |        |       |                |            |        |      |              |         |      |       |      | Î             |
|             |                                   |        |                     |           |       |        |       |           |       |           |       |       |       |      | Ę            | -     |          |      |       |       |        |       |        |       |                |            |        |      |              |         |      |       |      |               |
|             | 19                                | 5      |                     |           |       |        |       |           |       |           |       |       |       |      |              | -     |          |      |       |       |        |       |        |       |                |            |        |      |              |         |      |       |      | +             |
| -+==+       |                                   |        |                     |           |       |        |       |           |       |           |       |       |       | 18   |              |       | 3        |      |       |       |        |       | 13     | 2     |                |            |        |      |              | <u></u> |      |       |      |               |
| +           | 1                                 |        |                     |           | -     |        |       |           |       |           | 1     |       |       | Ę    | 2            |       |          |      |       |       |        |       | -      | -     |                |            |        |      |              | 12      |      |       |      | -             |
| L.          |                                   | 0      |                     |           |       | 10     |       |           | 9     | 10        |       |       | 10    |      |              | 6     |          |      |       |       |        | -     | n<br>D |       |                |            |        |      |              |         | D)   |       |      |               |
| 197         |                                   |        |                     |           |       | 1      | ~     | 7 8       |       |           |       |       |       | 80   |              |       |          |      |       |       |        | -     |        |       | 00             |            |        |      |              |         |      |       |      |               |
|             |                                   | 5      |                     | LC.       |       |        | 5     |           |       |           | -     |       |       |      |              |       | 14       |      |       |       | -<br>D | 5     |        | _     |                |            |        | G    |              |         |      | 94    | 5    |               |
|             |                                   |        |                     |           |       |        | 0.000 |           |       |           |       | Im    |       |      |              |       |          |      | 4     |       |        |       |        | _     |                |            | In     |      |              |         | 4    |       |      | -             |
|             |                                   |        |                     |           | 2     |        |       |           |       |           |       |       |       |      |              |       |          | 2    |       |       |        |       |        |       |                | ī          | V      |      |              |         |      |       |      | -             |
|             | 1                                 | 0 -    | 5 12 2              | 588       | 128   | 381    | 58    | 86        | ÷ ;   | 2 5       | 88    | 3 3   | 8     | 85   | 38           | 8     | <u> </u> | ± ;  | 2 5   | 81    | 88     | 58    | 86     | ; 8   | 8 <del>2</del> | <u>;</u> ; | 3 4    | 388  | 38           | 8       | 96   | 88    | 3 8  |               |
|             |                                   | 2004-  | 2004-2004           | 2005-2005 | 2005- | 2005   | 2005  | 2005-2005 | 2005- | 2006-2006 | 2006- | 2006- | 2006- | 2006 | 2009<br>2009 | 2006- | 2006-    | 2006 | 2007- | 2007- | -7007- | 2007- | 2007-  | 2007- | 2007.<br>2007. | 2007-      | - YUUZ | 2008 | 2008<br>2008 | 2008-   | 2008 | 2008- | 2008 |               |
|             |                                   |        |                     |           |       |        |       |           |       |           |       |       |       |      | ι            | Jplo  | badD     | Date |       |       |        |       |        |       |                |            |        |      |              |         |      |       |      | ~             |
| _           | <                                 |        |                     |           |       |        |       |           |       |           |       |       |       |      |              |       |          |      |       |       |        |       |        |       |                |            |        |      |              |         |      |       | >    | 1             |
|             |                                   |        | Th                  | nis       | is    | th     | e f   | re        | qu    | Iel       | ٦C    | у     | of    | F    | Da           | tt    | e        | 'n   | J     | E     | G)     | K0    | 1.     | 00    | 05             | 5 f        | 01     | • у  | οι           | ır      |      |       |      | 1.000         |
| LEVICES-USA |                                   |        |                     | dat       | ab    | as     | se.   | is        | s t   | hi        | S     | ar    | ı i   | n    | cr           | ea    | as       | se   | ir    | ו t   | he     | e k   | ba     | st    | 60             | ) (        | la     | ys   | ;?           |         |      |       | L.   | 14            |
| ₹¢          |                                   |        |                     |           |       |        |       |           |       |           |       |       |       |      |              |       |          |      |       |       |        |       |        |       |                |            |        |      |              |         |      |       | H    | $\frac{1}{2}$ |

| e R              | inNumerics   |                               |                           |                         |
|------------------|--------------|-------------------------------|---------------------------|-------------------------|
| Eile             | Edit Databa  | en Subsete Experimente Compa  | icon Idontification Dulca | 1. Deselect all         |
| File             | cuit Databa: | se Subsets Experiments Compar | ISON IDENUNCATION PUISE   | ontrios without         |
| 2                | 🔤 💼          | 🔹 🕺 👔 🖹 🗱 🐝                   | Complete view             |                         |
|                  | Databasa     | antrico                       | lect all entries (E4)     | closing your graph      |
| 1                | Datawase     |                               |                           |                         |
| ſ                | Index        | BioNumerics abID              | Serotype                  | PFGE-Xbal-patt P        |
| 1                | 7            | File Edit Database Subsets Ex | Enteritidis               | JEGX01.0004 T           |
|                  | 8            | 📳 📾 🚭 💷 👢                     | Enteritidis               | JEGX01.0004 T           |
| 12               | 9            | Database entries              | Enteritidis               | JEGX01.0004 T           |
| -                | 10           | index Key a                   | Entoritidio               |                         |
|                  |              | 7 TN 043793                   |                           |                         |
|                  |              | 😡 🕴 2. Perform a              | a Hot                     |                         |
|                  |              | <sup>10</sup> List soarch     | of                        |                         |
|                  |              |                               |                           |                         |
|                  |              | $\frac{12}{13}$ the past 60   | days Enter nu             | mber of days before now |
|                  |              | 14 TN_045394                  | 60                        |                         |
|                  |              | 15 TN050256                   |                           |                         |
|                  |              |                               |                           | ОК                      |
| NTA SERVICES. U. |              | Query recent uploads 338      |                           | Cancel                  |
| 11               |              | 19 TN 051256                  |                           |                         |
|                  |              | 20 114_031230                 |                           |                         |

| C 🖻   | hart                             | and S | atistics                              |  |  |  |  |  |  |  |  |  |  |
|-------|----------------------------------|-------|---------------------------------------|--|--|--|--|--|--|--|--|--|--|
| File  | File Plot View Statistics Window |       |                                       |  |  |  |  |  |  |  |  |  |  |
| +1-   | Component UploadDate             |       |                                       |  |  |  |  |  |  |  |  |  |  |
| ſſĿ   | 2                                | Char  | ~                                     |  |  |  |  |  |  |  |  |  |  |
| Ħ     |                                  |       |                                       |  |  |  |  |  |  |  |  |  |  |
|       |                                  |       | Is this an increase                   |  |  |  |  |  |  |  |  |  |  |
| 1.5   |                                  | 15    | for this pattern?                     |  |  |  |  |  |  |  |  |  |  |
| -+==+ |                                  |       |                                       |  |  |  |  |  |  |  |  |  |  |
|       |                                  | 2028  |                                       |  |  |  |  |  |  |  |  |  |  |
| 4     |                                  | 10 -  |                                       |  |  |  |  |  |  |  |  |  |  |
| .Ju   |                                  |       |                                       |  |  |  |  |  |  |  |  |  |  |
|       | П                                |       |                                       |  |  |  |  |  |  |  |  |  |  |
|       | ш                                | 5     |                                       |  |  |  |  |  |  |  |  |  |  |
|       | ш                                |       |                                       |  |  |  |  |  |  |  |  |  |  |
|       | ш                                | 0     |                                       |  |  |  |  |  |  |  |  |  |  |
|       | ш                                | U     | + + + + + + + + + + + + + + + + + + + |  |  |  |  |  |  |  |  |  |  |
|       |                                  |       |                                       |  |  |  |  |  |  |  |  |  |  |
|       |                                  |       | UploadDate                            |  |  |  |  |  |  |  |  |  |  |
| _     |                                  | <     |                                       |  |  |  |  |  |  |  |  |  |  |

![](_page_34_Picture_2.jpeg)

Open your graph to see the past 60 days selected (in blue, all others grayed out)

![](_page_34_Picture_4.jpeg)

- Your supervisor has asked how much of each Salmonella Serotype was analyzed in 2006
  - Step 1: go to your main screen and search for 2006 isolates and select the chart and statistics tool
  - Step 2: select "serotype" as the database component
    Step 3: select "categorical variable"

![](_page_35_Picture_4.jpeg)

![](_page_35_Picture_5.jpeg)

![](_page_36_Picture_1.jpeg)

With the serotype information sorted by frequency, you can use the File menu to export this data into excel or copy graph into power point...

![](_page_36_Figure_3.jpeg)

# Summary

- Utility of Groups
- Printing Groups
- Customizing Colors
- Using the Chart and Statistics Tool
- Types of Graphs
- Utility of Graphs in Cluster Detection and Reporting

![](_page_37_Picture_7.jpeg)

![](_page_37_Picture_8.jpeg)

### **Questions?**

![](_page_38_Picture_1.jpeg)

**Thank you for your attention** The findings and conclusions in this presentation are those of the author and do not necessarily represent the views of the Centers for Disease Control and Prevention

![](_page_38_Picture_3.jpeg)

![](_page_38_Picture_4.jpeg)